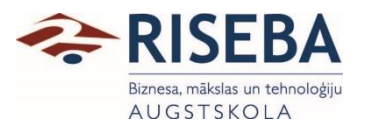

APSTIPRINĀTS Metodiskajā padomē 05.02.2021. Protokola Nr. 21/1.1-20/1

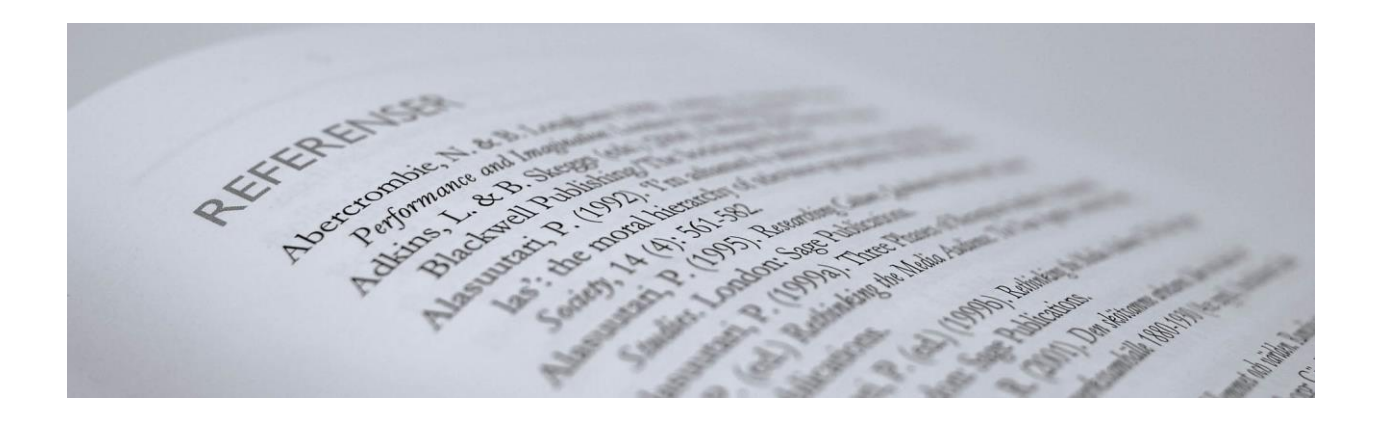

# Atsauču un literatūras saraksta veidošana ar MS Word rīkjoslu "Atsauces"

Metodiskais līdzeklis

## Iveta Ludviga, Dr.sc.administr.

## Saturs

| 1. | Kur atrast rīkjoslu "Atsauces"?                                  | 3   |
|----|------------------------------------------------------------------|-----|
| 2. | Kuru noformēšanas sistēmu izvēlēties?                            | 4   |
| 3. | Kā pievienot jaunu avotu?                                        | 5   |
| 4. | Piedāvātie avotu tipi                                            | 7   |
| 5. | Kā rīkoties ja autors ir organizācija?                           | 9   |
| 6. | Kā rīkoties ja avots ir žurnāla raksts ar vairākiem autoriem? 1  | . 1 |
| 7. | Kā pievienot atsaucei lapaspusi, jo tas ir citāts? 1             | 3   |
| 8. | Kā rīkoties ja nepieciešams uz avotu atsaukties vairākkārtēji? 1 | 6   |
| 9. | Kā izveidot literatūras sarakstu? 1                              | 8   |

## 1. Kur atrast rīkjoslu "Atsauces"?

Rakstot darbu MS Word dokumentā atsauces var ievietot un literatūras sarakstu noformēt izmantojot MS Word rīkjoslu "Atsauces". Uzklikšķinot uz vārda "Atsauces" ekrāna augšpusē atvērsies rīkjosla (skat. 1.1.attēlu).

| Automätiskä saglabäšana 💽 [     | ∃ 9×Ŭ ₹                                                                   | Atsuces - Sad 👻                                | 🔎 Meklēt                                                  |                                                                                                | lveta               | Ludviga 🕕 🖻 — 🗗 🗙               |
|---------------------------------|---------------------------------------------------------------------------|------------------------------------------------|-----------------------------------------------------------|------------------------------------------------------------------------------------------------|---------------------|---------------------------------|
| Fails Sākums levietošana        | Zīmēšana Noformējum                                                       | s Izkārtojums Atsa                             | auces Sūtījumi                                            | Pārskatīšana Skats Palīdzība                                                                   | EndNote             | 🖻 Koplietot 🛛 🖓 Komentāri       |
| Satura<br>rāditājs ~            | b <sup>1</sup> []; levietot beigu vēri<br>vietot<br>vēri ☐ Rādīt piezīmes | Meklēt Pētnieks                                | ₽ārvaldīt avotus<br>✓ Stils: Harvard →<br>Bibliogrāfija → | levietot ilustrāciju sarakstu<br>Dievietot 🕒 Atjaunināt sarakstu<br>parakstu 🕞 lekšējā atsauce | Atzimēt<br>ierakstu | Atzīmēt<br>atsauci              |
| Satura rādītājs                 | Vēres 🖓                                                                   | Izpēte Atsauc                                  | es un bibliogrāfija                                       | Paraksti                                                                                       | Indekss             | Izmantotās literatūras saraksts |
| 1.kon.no.1. 13.várdi ∏ latviešu | <b>Enerģija o</b><br>Kā apgalvo                                           | <b>rganizācijās</b><br>Brauns, enerģija ir nep | ieciešama ikviena                                         | m lai veiktu ikdienas darbības.                                                                | D'Fokuss III        |                                 |
|                                 |                                                                           |                                                | 📥 👝 🛛                                                     | = 🗕 🐟 🖛 🎸                                                                                      |                     | 16:18                           |
| - Type here to search           | 1                                                                         |                                                |                                                           | <u> </u>                                                                                       | 😲 🔨 😵 🗤             | 16/11/2020 6                    |

1.1 attēls. Rīkjosla "Atsauces".

#### 2. Kuru noformēšanas sistēmu izvēlēties?

Pirms uzsākt darbu ar atsaucēm, ir jāievēlas atsauču noformēšanas sistēma. RISEBA nolikums paredz Harvardas sistēmas izmantošanu. Sistēmu var izvēlēties uzklikšķinot uz bultiņas mazajā lodziņā, kas atrodas rīkjoslas "Atsauces" vidū. Tad atveras logs ar piedāvātajām atsauču noformēšanas sistēmām, skat. 2.1.att.

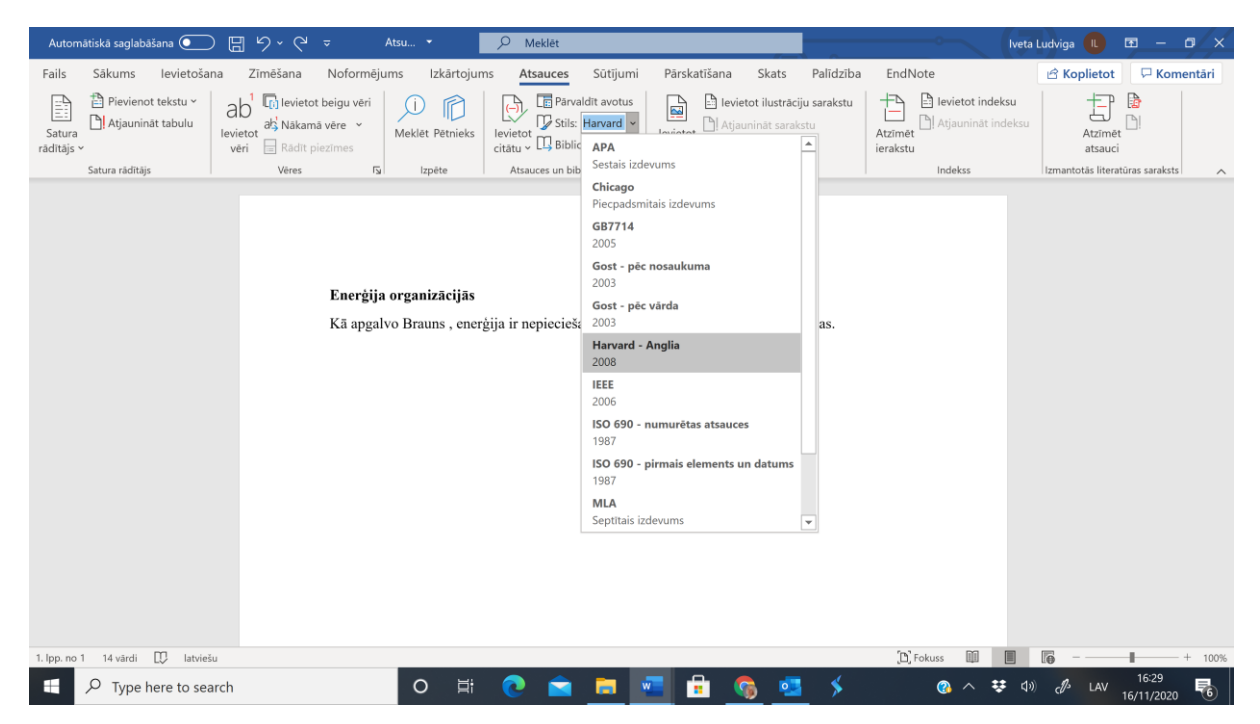

2.1.attēls. Iespējamo atsauču noformēšanas sistēmu izvēlne.

RISEBA nolikums paredz "Harvard – Anglia" sistēmas izmantošanu. Tomēr, pat, ja atsauces ierakstīsiet citā (nepareizajā) sistēmā, darba beigās, vai jebkurā citā brīdī, ar vienu klikšķi varēsiet nomainīt atsauču noformēšanas sistēmu, jo visas atsauces pārformatēsies automātiski.

## 3. Kā pievienot jaunu avotu?

Lai ievietotu tekstā nepieciešamo atsauci kursors jānovieto tekstā tajā vietā, kur ir jāievieto atsauce un ir jāiet uz komandu "Ievietot citātu" un jāizvēlas "Pievienot jaunu avotu", skat. 3.1.att. Attēlā redzamajā piemērā autors 'Brauns' ir teikuma sastāvdaļa, tāpēc tas ir latviskots, bet aiz tā ir jāievieto atsauce uz Brauna darbu oriģinālvalodā.

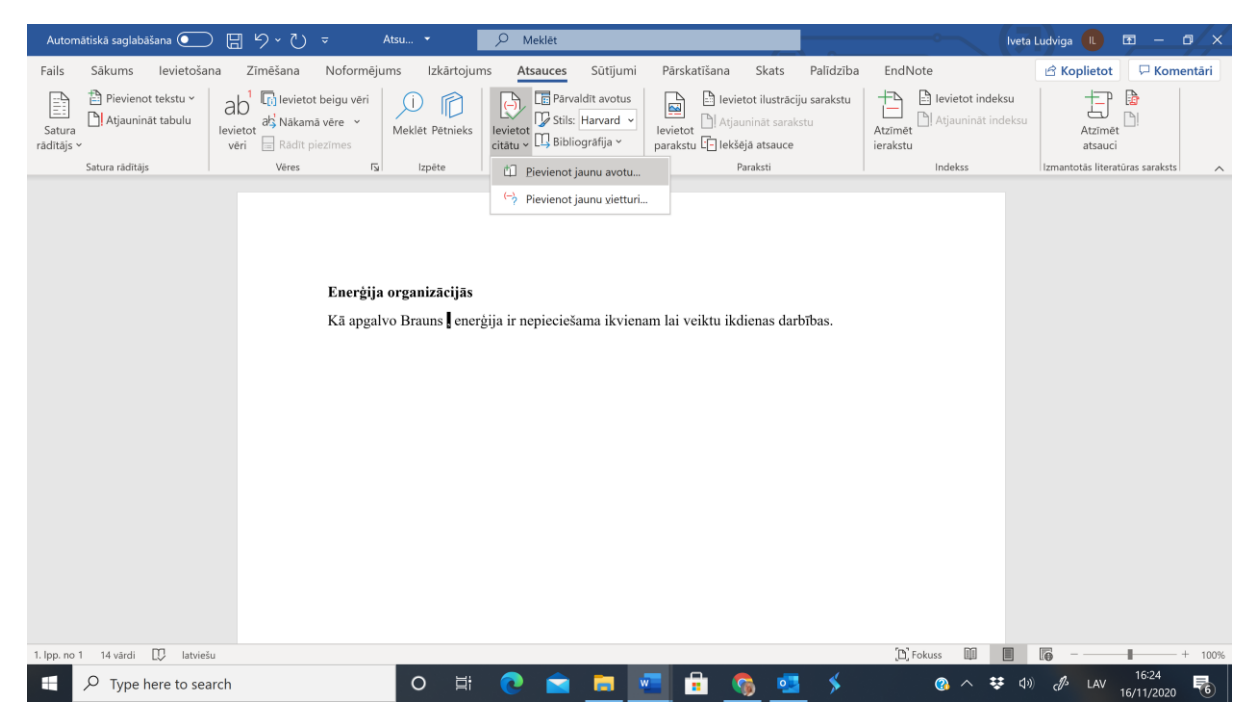

3.1.attēls. Komanda "Ievietot citātu" un "Pievienot jaunu avotu".

Noklikšķinot uz "Pievienot jaunu avotu" atveras logs "Avota izveide", skat. 3.2.att.

| Automātiskā saglabāš     | iana 💽                  | <del>ا</del> ا                              | ୯ ⇒                                           | Ats       | su 👻              |         | Q Meklēt              |                                                  |                      |            |                                              |                              |                     |            | lvet                            | a Ludviga 🛛 🔳     | <b>B</b> -       | - o ×     |
|--------------------------|-------------------------|---------------------------------------------|-----------------------------------------------|-----------|-------------------|---------|-----------------------|--------------------------------------------------|----------------------|------------|----------------------------------------------|------------------------------|---------------------|------------|---------------------------------|-------------------|------------------|-----------|
| Fails Sākums             | levietošana             | Zīmēša                                      | ana Nof                                       | formējum  | s Izkāri          | tojums  | Atsauce               | s Sūtīju                                         | ımi Pār              | katīšana   | Skats                                        | Palīdzība                    | EndNo               | ote        |                                 | 🖻 Koplieto        | t 🖓 H            | Comentāri |
| Satura<br>rādītājs ~     | tekstu ~<br>t tabulu le | ab <sup>1</sup> 🕼 le<br>evietot<br>vēri 📄 R | evietot beigu<br>Vākamā vēre<br>Rādīt piezīme | vēri<br>N | )<br>Meklēt Pētni | ieks le | evietot<br>tātu v 🛄 B | ärvaldīt avot<br>tils: Harvard<br>ibliogrāfija ∽ | us<br>Ievie<br>parak | ot lekš    | etot ilustrāc<br>unināt sarak<br>ējā atsauce | i <b>ju sarakstu</b><br>Istu | Atzīmēt<br>ierakstu | levietot ( | : <b>indeksu</b><br>nät indeksu | Atzīm             | et               |           |
| Avota izveide            |                         |                                             |                                               |           |                   |         |                       |                                                  |                      |            |                                              |                              |                     |            |                                 |                   | ?                | × ∧       |
|                          | Avota tips 💈            | urnāla raksts                               |                                               |           |                   |         |                       |                                                  | 1 📛                  |            | <u>V</u> aloda                               | Noklusējums                  |                     |            |                                 |                   |                  | ~         |
| Bibliogrāfijas lauki, ka | as paredzēti "Ha        | rvard - Anglia                              |                                               |           |                   |         |                       |                                                  | -                    |            |                                              |                              |                     |            |                                 |                   |                  |           |
| Autors                   |                         |                                             |                                               |           |                   |         |                       |                                                  |                      |            |                                              |                              |                     |            |                                 |                   | Red              | iģēt      |
|                          | Korporatīvs             | Autors                                      |                                               |           |                   |         |                       |                                                  |                      |            |                                              |                              |                     |            |                                 |                   |                  |           |
| Nosaukums                |                         |                                             |                                               |           |                   |         |                       |                                                  |                      |            |                                              |                              |                     |            |                                 |                   |                  |           |
| Žurnāla nosaukums        |                         |                                             |                                               |           |                   |         |                       |                                                  |                      |            |                                              |                              |                     |            |                                 |                   |                  |           |
| Gads                     |                         |                                             |                                               |           |                   |         |                       |                                                  |                      |            |                                              |                              |                     |            |                                 |                   |                  |           |
| Lappuses                 |                         |                                             |                                               |           |                   |         |                       |                                                  |                      |            |                                              |                              |                     |            |                                 |                   |                  |           |
| Sējums                   |                         |                                             |                                               |           |                   |         |                       |                                                  |                      |            |                                              |                              |                     |            |                                 |                   |                  |           |
| Laidiens                 |                         |                                             |                                               |           |                   |         |                       |                                                  |                      |            |                                              |                              |                     |            |                                 |                   |                  |           |
| Bādīt visus bibliog      | rāfijas laukus          |                                             |                                               |           |                   |         |                       |                                                  |                      |            |                                              |                              |                     |            |                                 |                   |                  |           |
| Iaga nosaukums           |                         |                                             |                                               |           |                   |         |                       |                                                  |                      |            |                                              |                              |                     |            |                                 | Labi              | A                | tcelt     |
| Vietturis4               |                         |                                             |                                               |           |                   |         |                       |                                                  |                      |            |                                              |                              |                     |            |                                 |                   |                  |           |
|                          |                         |                                             |                                               |           |                   |         |                       |                                                  |                      |            |                                              |                              |                     |            |                                 |                   |                  |           |
|                          |                         |                                             |                                               |           |                   |         |                       |                                                  |                      |            |                                              |                              |                     |            |                                 |                   |                  |           |
|                          |                         |                                             |                                               |           |                   |         |                       |                                                  |                      |            |                                              |                              |                     |            |                                 |                   |                  |           |
|                          |                         |                                             |                                               |           |                   |         |                       |                                                  |                      |            |                                              |                              |                     |            |                                 |                   |                  |           |
|                          |                         |                                             |                                               |           |                   |         |                       |                                                  |                      |            |                                              |                              |                     |            |                                 |                   |                  |           |
| 1. lpp. no 1 14 vārdi    | 💭 latviešu              |                                             |                                               |           |                   |         |                       |                                                  |                      |            |                                              |                              | [D] F               | okuss 🕅    |                                 | lē                | 1                | - + 1009  |
| 🛨 🔎 Type he              | ere to searc            | h                                           |                                               |           | 0                 | Ħ:      | 0                     |                                                  | -                    | <b>;</b> ( | 🗞 🧧                                          | \$                           |                     |            | ÷ 4                             | ୬) <i>d</i> ∱ LAV | 16:32<br>16/11/2 | 020 🐻     |

3.2.attēls. Logs "Avota izveide".

Sadaļā "Avota tips" ir iespēja izvēlēties uz kāda tipa avotu vēlaties atsaukties. Piemēram, augstāk esošajā logā ir redzams avots "Žurnāla raksts" un sadaļas ir atbilstošas informācijai, kuru ir nepieciešams norādīt žurnāla rakstiem.

## 4. Piedāvātie avotu tipi

Brauna darbs, uz kuru vajag šeit atsaukties ir grāmata, tāpēc avota tips ir jānomaina uz "Grāmata", skat. 4.1.att. To var paveikt, uzklikšķinot uz bultiņas pretī avota tipam – atvērsies piedāvātie avota tipi. Šajā logā ir jāizvēlas jums nepieciešamais avota tips. Piedāvājums ir plašs ieskaitot elektroniskus avotus un dokumentus no vietnes.

| Automätiskä saglabäšana 💽                                                | 日 り ひ マ Atsu ・                                                                                                    | 𝒫 Meklēt                                          |                                                                           | •                  | lveta Ludviga 🔳                                      | m – n ×             |
|--------------------------------------------------------------------------|----------------------------------------------------------------------------------------------------|---------------------------------------------------|---------------------------------------------------------------------------|--------------------|------------------------------------------------------|---------------------|
| Fails Sākums levietoša                                                   | a Zīmēšana Noformējums Izkārtojum                                                                                                    | ns <b>Atsauces</b> Sūtījumi                       | Pārskatīšana Skats                                                        | Palīdzība EndNote  | 🖻 Koplieto                                           | t 🛛 🖓 Komentāri     |
| Satura<br>rādītājs ~                                                     | ab <sup>1</sup> (k) levietot beigu vēri<br>levietot<br>vēri ab <sup>1</sup> Nākamā vēre ~<br>vēri ab <sup>1</sup> Rādīt piezīmes     | levietot<br>citătu ~ U Bibliogrāfija ~            | levietot ilustrācij<br>Di Atjaunināt saraks<br>parakstu 🗊 lekšējā atsauce | stu Atzīmēt        | vietot indeksu<br>jauninät indeksu<br>Atzīm<br>atsas | iet                 |
| Avota izveide                                                            |                                                                                                    |                                                   |                                                                           |                    |                                                      | ? × ^               |
| ∆vota tips<br>Bibliogrāfijas lauki, kas paredzēti<br>Autors<br>☐ Korpora | Žurnalia raksts<br>Grámata i<br>Grámata i edala<br>Žurnala raksts<br>Raksts periodiská izdevumá<br>Konferences protokoli<br>Referáts | <ul><li>✓</li><li>✓</li><li>✓</li><li>✓</li></ul> | ⊻aloda                                                                    | Noklusējums        |                                                      | ∼<br>Rediğêt        |
| Žurnāla nosaukums                                                        |                                                                                                    |                                                   |                                                                           |                    |                                                      |                     |
| Gads                                                                     |                                                                                                    |                                                   |                                                                           |                    |                                                      |                     |
| Lappuses                                                                 |                                                                                                    |                                                   |                                                                           |                    |                                                      |                     |
| Laidiens                                                                 |                                                                                                    |                                                   |                                                                           |                    |                                                      |                     |
| <u>R</u> ādīt visus bibliogrāfijas laukus Tapa posaukums                 |                                                                                                    |                                                   |                                                                           |                    |                                                      |                     |
| Vietturis4                                                               |                                                                                                    |                                                   |                                                                           |                    | Labi                                                 | Atcelt              |
|                                                                          | 1. Brown G.C. 201                                                                                                    | 0. The mourn of life: The                         | rolance of what makes an                                                  | * winds and kodisa |                                                      |                     |
| 1. lpp. no 1 37 värdi 🔀 latvieš                                          |                                                                                                    |                                                   |                                                                           | [D] Fokuss         |                                                      | + 100%              |
| Type here to sea                                                         | rch O 🛱                                                                                                    | 0 🖻 🗖                                             | 🗐 🖻 🧕 🥶                                                                   | × @                | ) 🔨 👯 🕼 🦨 LAV                                        | 16:38<br>16/11/2020 |

4.1.attēls. Izvēlne "Avota tips"

Šajā piemērā izvēlamies "Grāmata" - logs un prasītā informācija nomainās atbilstoši. Pirmā prasītā informācija ir autors. Autori visos gadījumos, kad tie ir fiziskas personas, ir jāieraksta pa vienam **izmantojot pogu "Rediģēt"**, skat. 4.2.att. Atvērsies logs, kurā pa vienam ir jāieraksta autoru uzvārdi un vārdi (Harvardas sistēmai pietiek, ja ieraksta tikai vārdu iniciāļus).

|                            |                           |                                                    |                |                 |                                                  |                      |                                                     |                |                     | _                 |             |         |
|----------------------------|---------------------------|----------------------------------------------------|----------------|-----------------|--------------------------------------------------|----------------------|-----------------------------------------------------|----------------|---------------------|-------------------|-------------|---------|
|                            | xāšana 💽                  |                                                    |                | <u>م</u>        | Meklêt                                           |                      |                                                     |                |                     |                   |             |         |
| ils Sākums                 | levietošan                | a Zīmēšana Noformēji                               | ums Izk        | ārtojums        | Atsauces Sūtījumi                                | Pārskatīšana         | Skats                                               | Palīdzība      | EndNote             | 🖻 Koplietot       | 🖵 Kon       | nentāri |
| atura<br>Iītājs ~          | ot tekstu ~<br>nät tabulu | ab <sup>1</sup><br>levietot<br>vēri Rādīt piezīmes | Ú<br>Meklēt Pē | tnieks lev      | Părvaldit avotus<br>etot<br>tu v Bibliogrāfija v | levietot<br>parakstu | etot ilustrāciju<br>iunināt sarakst<br>iējā atsauce | sarakstu<br>:u | Atzīmēt<br>ierakstu | Atzīmē<br>atsauci | 1<br>1<br>1 |         |
| Avota izveide              |                           | 1                                                  |                | Vārda rediģ     | ēšana                                            |                      | ? ×                                                 |                |                     |                   | ?           | ×       |
|                            | Avota tips                | Grāmata                                            |                | Pievienot vär   | du                                               |                      |                                                     | klusējums      |                     |                   |             | ~       |
| Bibliogrāfijas lauki,      | , kas paredzēti "H        | larvard - Anglia"                                  |                | Uzvärds:        | Brown                                            |                      |                                                     |                |                     |                   | ₽           |         |
| Autors                     |                           |                                                    |                | Värd <u>s</u> : | G                                                |                      |                                                     |                |                     |                   | Rediģēt     |         |
| <u> </u> к                 | Korporatīvs Auto          | rs                                                 |                | Otrais vard     | s: C                                             |                      |                                                     |                |                     |                   |             |         |
| Nosaukums                  |                           |                                                    |                | ]               |                                                  |                      | Pievienot                                           |                |                     |                   |             |         |
| Gads                       |                           |                                                    |                | Vārdi           |                                                  |                      |                                                     |                |                     |                   |             |         |
| Pilsēta                    |                           |                                                    |                |                 |                                                  | ^                    | Uz augšu                                            | -              |                     |                   |             |         |
| Izdevējs                   |                           |                                                    |                |                 |                                                  |                      | Uz leiu                                             | -              |                     |                   |             |         |
| Izdevums                   |                           |                                                    |                |                 |                                                  |                      | 2-1-1                                               |                |                     |                   |             |         |
| <u>R</u> ādīt visus biblio | ogrāfijas laukus          |                                                    |                |                 |                                                  | ~                    | Dzest                                               |                |                     |                   |             |         |
| Vietturis4                 | levadiet val red          | igejiet vardus                                     |                |                 |                                                  |                      |                                                     |                |                     | Labi              | Atcel       | lt      |
|                            |                           |                                                    |                |                 |                                                  | Labi                 | Atcelt                                              |                |                     |                   |             |         |

4.2.attēls. Logs "Autora vārda rediģēšana".

Kad pirmā autora uzvārds un vārds ir ierakstīti, jāklikšķina uz "Pievienot". Ja ir vairāki autori, tas jādara atsevišķi ar katru autoru. Kad visi autori ir ievadīti, jāklikšķina "Labi", skat. 4.3.att.

| Automätiskā saglabāšana 💽 🗄 🏷 🤉 💿 🛛 Atsu 👻                                                                                                    | 🔎 Meklēt                                 |                                                                         | lveta Lu            | dviga 🕕 🖻 — 🗗 🗙           |
|----------------------------------------------------------------------------------------------------|------------------------------------------|-------------------------------------------------------------------------|---------------------|---------------------------|
| Fails Sākums levietošana Zīmēšana Noformējums lz                                                                                                    | kārtojums <mark>Atsauces</mark> Sūtījumi | Pārskatīšana Skats Palīdzība                                            | EndNote             | 🖻 Koplietot 🛛 🖓 Komentāri |
| <sup>1</sup> / <sub>2</sub> Pievienot tekstu v<br>Satura <sup>1</sup> / <sub>2</sub> Di levietot beigu veri<br>aš, Nākamā vēre v<br>vēri □ Rādit piezīmes <sup>1</sup> / <sub>2</sub> Di levietot beigu veri<br>aš, Nākamā vēre v<br>vēri □ Rādit piezīmes | etnieks                                  | levietot ilustrāciju sarakstu<br>levietot<br>parakstu 🕒 lekšējā atsauce | Atzīmēt<br>ierakstu | Atzīmēt<br>atsauci        |
| Avota izveide                                                                                                    | Vārda rediģēšana                         | ? ×                                                                     |                     | 7 × ^                     |
| ∆vota tips Grāmata<br>Bibliogrāfijas lauki, kas paredzēti "Harvard - Anglia"                                                                                                    | Pievienot värdu<br>Uzvärds:<br>Värdş:    | klusējums                                                               |                     |                           |
| Autors Korporativs Autors                                                                                                    | Qtrais vārds:                            |                                                                         |                     | Rediģēt                   |
| Nosaukums<br>Gads                                                                                                    |                                          | Pievienot                                                               |                     |                           |
| Pilsēta                                                                                                    | Brown G C                                |                                                                         |                     |                           |
| Izdevējs                                                                                                    |                                          | Uz augsu                                                                |                     |                           |
| Izdevums                                                                                                    |                                          | Uz leju                                                                 |                     |                           |
|                                                                                                    |                                          | Dzēst                                                                   |                     |                           |
| Iaga nosaukums levadiet vai rediģējiet vārdus                                                                                                    |                                          |                                                                         |                     | Lahi Atcalt               |
| Vietturis4                                                                                                    |                                          | Labi Atcelt                                                             |                     | Labi Atcen                |
|                                                                                                    | 4                                        | 1                                                                       |                     |                           |
| 1. lpp. no 1 37 vārdi 💭 latviešu                                                                                                    |                                          |                                                                         | D' Fokuss           | <b>6</b> + 100%           |
| Image: P Type here to search     O                                                                                                    | म 💽 🖻 🗖                                  | 🗾 🗟 👩 💶 🗲                                                               | 🚷 🛧 😆 🕬             | د∯ LAV 16/11/2020         |

4.3. attēls. Logs "Autora vārda pievienošana"

## 5. Kā rīkoties ja autors ir organizācija?

Ja avota autors ir organizācija, jāizmanto "Korporatīvais autors" skat. 5.1.att. Jāieklikšķina atbilstošajā kvadrātiņā un organizācijas nosaukums ir jāieraksta logā, kurš kļūst aktīvs pretī lodziņam "Korporatīvais autors".

| Automätiskā saglabāšana 💽 🗄 垳 🗸 🔻                      | Atsu 👻 🔎 Meklēt                                                                                                    |                                                                                                    | o Iveta             | Ludviga 🕕             | <u>m – n ×</u>      |
|--------------------------------------------------------|----------------------------------------------------------------------------------------------------|----------------------------------------------------------------------------------------------------|---------------------|-----------------------|---------------------|
| Fails Sākums levietošana Zīmēšana                      | Noformējums Izkārtojums <mark>Atsauces</mark> Sūtīju                                                                     | ni Pārskatīšana Skats Palīdz                                                                          | iba EndNote         | 🖻 Koplietot           | 🖓 Komentāri         |
| Satura<br>raditajs v veri Radit piez                   | zigu věri<br>ére *<br>Imes Meklet Pětnieks Meklet Pětnieks Ievietot Bibliogrăfija *                                      | s El levietot ilustrăciju sarakst<br>levietot III Atjauninăt sarakstu<br>parakstu III lekšējā atsauce | tu Atzīmēt ierakstu | Atzīmēt<br>atsauci    |                     |
| Avota izveide                                          |                                                                                                    |                                                                                                    |                     |                       | ? × ^               |
| <u>A</u> vota tips Žurnāla raksts                      | ~                                                                                                    | <u>V</u> aloda Noklusėji                                                                              | ums                 |                       | ~                   |
| Bibliogrāfijas lauki, kas paredzēti "Harvard - Anglia" |                                                                                                    |                                                                                                    |                     |                       |                     |
| Autors                                                 |                                                                                                    |                                                                                                    |                     |                       | Rediģēt             |
| Korporativs Autors WHO                                 |                                                                                                    |                                                                                                    |                     |                       |                     |
| Nosaukums                                              |                                                                                                    |                                                                                                    |                     |                       |                     |
| Žurnāla nosaukums                                      |                                                                                                    |                                                                                                    |                     |                       |                     |
| Gads                                                   |                                                                                                    |                                                                                                    |                     |                       |                     |
| Lappuses                                               |                                                                                                    |                                                                                                    |                     |                       |                     |
| Sējums                                                 |                                                                                                    |                                                                                                    |                     |                       |                     |
| Laidiens                                               |                                                                                                    |                                                                                                    |                     |                       |                     |
| <u>R</u> ādīt visus bibliogrāfijas laukus              |                                                                                                    |                                                                                                    |                     |                       |                     |
| Iaga nosaukums Piemērs: A. Datum Corporation           |                                                                                                    |                                                                                                    |                     | Labi                  | Atcelt              |
| Vietturis4                                             |                                                                                                    |                                                                                                    |                     |                       |                     |
|                                                        | <ol> <li>Green Jr, P. I., Finkelb, E. J., Fitzsimons, G. M.</li> <li>appropriate Toward a new need-based they</li> </ol> | & Ginosa, F., 2017. he energizing nature<br>rv of work motivation. <i>Research in Ore</i>             | re of work          |                       |                     |
|                                                        | Behaviour, Sējums 37, pp. 1-18.                                                                                          | ry of work motivation. Research in org                                                                | unsational          |                       |                     |
|                                                        |                                                                                                    |                                                                                                    |                     |                       |                     |
|                                                        |                                                                                                    |                                                                                                    |                     |                       |                     |
|                                                        |                                                                                                    |                                                                                                    |                     |                       |                     |
| 1. lpp. no 2 188 vārdi 🕅 angļu (Apvienotā Karaliste)   |                                                                                                    |                                                                                                    | (D) Fokuss 🗐 🔲      | 6                     | + 100%              |
| ⊕ Type here to search                                  | O 🛱 💽 🚖 🧮                                                                                                    | 🚾 🗟 🔉 💆                                                                                               | 👘 🕜 ^ 👯 da          | ) cl <sup>a</sup> LAV | 22:52<br>16/11/2020 |

5.1.attēls. Logs "Korporatīvais autors".

Tālāk ir jāieraksta visa prasītā informācija par avotu, skat. 5.2.att.

| Automātiskā saglabāšana 💽                | ) 🗄 り ひ 🔻                           | Atsu 👻                  | ✓ Meklēt                             |                                                                      |                             | lveta               | Ludviga 🕕          | <b>—</b>    | o/×     |
|------------------------------------------|-------------------------------------|-------------------------|--------------------------------------|----------------------------------------------------------------------|-----------------------------|---------------------|--------------------|-------------|---------|
| Fails Sākums levietoša                   | ina Zīmēšana Noformēj               | ums Izkārtojum          | s <b>Atsauces</b> Sūtījumi           | Pārskatīšana Skats                                                   | Palīdzība                   | EndNote             | 🖻 Koplietot        | 🛛 🖓 Kom     | nentāri |
| Satura<br>rādītājs ×                     | evietot<br>vēri Rādīt piezīmes      | ji p<br>Meklēt Pētnieks | levietot<br>citātu v Bibliogrāfija v | levietot ilustrāc<br>Atjaunināt saral<br>parakstu il lekšējā atsauce | <b>iju sarakstu</b><br>kstu | Atzīmēt<br>ierakstu | Atzīmēt<br>atsauci | 1<br>1<br>1 |         |
| Rediģēt avotu                            |                                     |                         | 1. I.I.I A.                          |                                                                      |                             |                     |                    | ?           | × ^     |
| <u>A</u> vota tips                       | Grāmata                             |                         | ~                                    | <u>V</u> aloda                                                       | Noklusējums                 |                     |                    |             | ~       |
| Bibliogrāfijas lauki, kas paredzēti      | "Harvard - Anglia"                  |                         |                                      |                                                                      |                             |                     |                    |             |         |
| Autors Brown, G C                        |                                     |                         |                                      |                                                                      |                             |                     |                    | Rediģēt     |         |
| Korporativs Au                           | tors                                |                         |                                      |                                                                      |                             |                     |                    |             |         |
| Nosaukums The energy of life             | The science of what makes our minds | and bodies work         |                                      |                                                                      |                             |                     |                    |             |         |
| Gads 2000                                |                                     |                         |                                      |                                                                      |                             |                     |                    |             |         |
| Pilsēta New York                         |                                     |                         |                                      |                                                                      |                             |                     |                    |             |         |
| Izdevējs Free Press                      |                                     |                         |                                      |                                                                      |                             |                     |                    |             |         |
| Izdevums                                 |                                     |                         |                                      |                                                                      |                             |                     |                    |             |         |
| <u>R</u> ādīt visus bibliogrāfijas lauku | 5                                   |                         |                                      |                                                                      |                             |                     |                    |             |         |
| Iaga nosaukums Piemērs: izde             | vniecība Adventure Works            |                         |                                      |                                                                      |                             |                     | Labi               | Atcel       |         |
| Bro1                                     |                                     |                         |                                      |                                                                      |                             |                     |                    |             |         |
|                                          |                                     |                         |                                      |                                                                      |                             |                     |                    |             |         |
|                                          |                                     |                         |                                      |                                                                      |                             |                     |                    |             |         |
|                                          |                                     |                         |                                      |                                                                      |                             |                     |                    |             |         |
|                                          |                                     |                         |                                      |                                                                      |                             |                     |                    |             |         |
|                                          |                                     |                         |                                      |                                                                      |                             |                     |                    |             |         |
| 1 Jap 20 1 2 as 20 visiting 🕅            | lat.iaX.                            |                         |                                      |                                                                      |                             | Tokura Mil          | <b>B</b>           |             | + 100%  |
| E Q Type here to co                      | arch                                |                         |                                      | 🐷 🔒 🙈 🗖                                                              | _ د<br>ا                    |                     | -1/2 I AV          | 16:49       | . 100%  |
| - Type here to se                        | dicii                               |                         |                                      | <u> </u>                                                             |                             | <b>V</b> V          | C// LAV            | 16/11/2020  | -6      |

5.2.attēls. Logs "Rediģēt avotu".

Kad tas ir izdarīts, jāklikšķina "Labi". Tekstā parādīsies atsauce uz avotu noformēta atbilstoši Harvardas (autors, gads) sistēmai, skat. 5.3.att.

| Automätiskä saglabäšana 🧿            | ○□り~ひ▽                                               | Atsu 👻                                        | 🔎 Meklēt                               |                                                                                 |                                        | lveta Ludviga 🕕 🖬 — 🗗 🗙            |
|--------------------------------------|------------------------------------------------------|-----------------------------------------------|----------------------------------------|---------------------------------------------------------------------------------|----------------------------------------|------------------------------------|
| Fails Sākums levietoš                | ana Zīmēšana Noformē                                 | jums Izkārtojur                               | ms <b>Atsauces</b> Sūtījumi            | Pārskatīšana Skats P                                                            | alīdzība EndNote                       | 🖻 Koplietot 🛛 🖵 Komentāri          |
| Satura<br>ráditájs ×                 | ab <sup>1</sup><br>Ievietot<br>vēri □ Rādīt piezīmes | Ú Pētnieks                                    | Ievietot<br>citătu ~ 🛄 Bibliogrāfija ~ | levietot ilustrăciju si<br>levietot ilustrăciju si<br>levietot<br>Parakstu<br>Î | arakstu Atzīmēt<br>Atzīmēt<br>ierakstu | ksu<br>deksu<br>Atzīmēt<br>atsauci |
| Satura rādītājs                      | Vēres                                                | Izpēte                                        | Atsauces un bibliogrāfija              | Paraksti                                                                        | Indekss                                | Izmantotās literatūras saraksts    |
| 1 bro co 1 - Silutorii - 100 - Ionid | Enerģi<br>Kā apg<br>darbība                          | ia organizācijās<br>ilvo Brauns (Brov<br>s. ] | vn, 2000), enerģija ir nepi            | eciešama ikvienam lai veiktu i                                                  | kdienas                                |                                    |
| 1. Ipp. no 1 38 vārdi Li katvie      | 2SU                                                  | -                                             |                                        |                                                                                 | Li, Fokuss                             | ■ U⊕ + 100%                        |
| 于 🔎 Type here to se                  | arch                                                 | O H                                           | 2 🚖 🗖                                  | 🚾 🔒 🚱 💶                                                                         | 🔸 🛛 🚱 ^ 👯                              | ま 🕼 🦽 LAV 16/11/2020 📑             |

5.3.attēls. Teksts ar avotu noformētu atbilstoši Harvardas sistēmai.

Varam turpināt rakstīt tālāk, līdz nepieciešams atsaukties uz nākamo literatūras avotu.

## 6. Kā rīkoties ja avots ir žurnāla raksts ar vairākiem autoriem?

Nākamā atsauce piemērā ir uz žurnāla rakstu ar vairākiem autoriem. Autori jāieraksta izmantojot "Rediģēt" logu pa vienam pēc kārtas, pēc katra autora klikšķinot "Pievienot", skat. 6.1.att. Izvēli "žurnāla raksts" jāievēlas arī tad, ja šo žurnāla raktu lasījāt internetā, piemēram, EBSCO, Emerald, vai citās datu bāzēs. Šo izvēli jāizvēlas vienmēr, kad ir zināms žurnāla nosaukums, kurā rakts ir publicēts neatkarīgi no veida kāda piekļūstat šim rakstam.

| Automātiskā saglabāš       | ana 💽                | ) 🖽 '୨・心 ⊽                                                             | Atsu 👻         | <u>م</u>             | Meklēt                       |                      |                                                      | 0                       |                     |                               | eta Ludviga 🛛 IL     | <b>E</b> – | o x      |
|----------------------------|----------------------|------------------------------------------------------------------------|----------------|----------------------|------------------------------|----------------------|------------------------------------------------------|-------------------------|---------------------|-------------------------------|----------------------|------------|----------|
| Fails Sākums               | levietošar           | na Zīmēšana Noformēju                                                  | ıms Izk        | ārtojums             | Atsauces Sūtījumi            | Pārskatīšana         | Skats                                                | Palīdzība               | EndNote             |                               | 🖻 Koplie             | tot 🖓 🖓 Ka | mentāri  |
| Satura<br>rādītājs ~       | tekstu ~<br>t tabulu | ab <sup>1</sup> kevietot beigu vēri<br>levietot<br>vēri Rādīt piezīmes | Ú<br>Meklēt Pē | itnieks levi<br>cită | etot<br>tu v Bibliogrāfija v | levietot<br>parakstu | ietot ilustrāciju<br>aunināt sarakst<br>šējā atsauce | <b>i sarakstu</b><br>tu | Atzīmēt<br>ierakstu | etot indeksu<br>uuninät indek | su Atz<br>ats        | mēt Di     |          |
| Rediģēt avotu              |                      |                                                                        |                | Värda rediģi         | ēšana                        |                      | ? ×                                                  | 1                       |                     |                               |                      | ?          | × ^      |
|                            | <u>A</u> vota tips   | Žurnāla raksts                                                         |                | Pievienot vär        | du                           |                      |                                                      | klusējums               |                     |                               |                      |            | ~        |
| Bibliogrāfijas lauki, ka   | is paredzēti "       | 'Harvard - Anglia''                                                    |                | Uzvārds:             |                              |                      |                                                      |                         |                     |                               |                      |            |          |
| Autors                     | Cross, R; Ba         | iker, W; Parker, A                                                     |                | Vārd <u>s</u> :      |                              |                      |                                                      |                         |                     |                               |                      | Rediģ      | ēt       |
|                            | Korpora              | tīvs Autors                                                            |                | <u>O</u> trais värd  | s:                           |                      |                                                      |                         |                     |                               |                      |            |          |
| Nosaukums                  | What Creat           | es Energy in Organisations                                             |                |                      |                              |                      |                                                      |                         |                     |                               |                      |            |          |
| Žurnāla nosaukums          | MIT Sloan M          | Managemnt Review                                                       |                |                      |                              |                      | Pievienot                                            |                         |                     |                               |                      |            |          |
| Gads                       | 2003                 |                                                                        |                | Värdi                |                              |                      |                                                      |                         |                     |                               |                      |            |          |
| Lappuses                   | 51-56                |                                                                        |                | Cross, R<br>Baker, W |                              | ^                    | Uz <u>a</u> ugšu                                     |                         |                     |                               |                      |            |          |
| Sējums                     | 44                   |                                                                        |                | Parker, A            |                              |                      | Uz leju                                              |                         |                     |                               |                      |            |          |
| Laidiens                   | 4                    |                                                                        |                | 1                    |                              |                      | Deliet                                               |                         |                     |                               |                      |            |          |
| Bādīt visus bibliogi       | āfijas laukus        |                                                                        |                |                      |                              | $\sim$               | Diest                                                |                         |                     |                               |                      |            |          |
| Taga nosaukums le          | vadiet vai rei       | diģējiet vārdus                                                        |                |                      |                              |                      |                                                      |                         |                     |                               |                      |            |          |
| Cro                        |                      |                                                                        |                |                      |                              | Labi                 | Atcelt                                               |                         |                     |                               | Labi                 | Ate        | elt      |
|                            |                      |                                                                        |                |                      |                              | T                    |                                                      |                         |                     |                               |                      |            | _        |
|                            |                      |                                                                        |                |                      |                              |                      |                                                      |                         |                     |                               |                      |            |          |
|                            |                      |                                                                        |                |                      |                              |                      |                                                      |                         |                     |                               |                      |            |          |
|                            |                      |                                                                        |                |                      |                              |                      |                                                      |                         |                     |                               |                      |            |          |
|                            |                      |                                                                        |                |                      |                              |                      |                                                      |                         |                     |                               |                      |            |          |
|                            |                      |                                                                        |                |                      |                              |                      |                                                      |                         | r- 3                | ~ .                           |                      |            |          |
| 1. lpp. no 1 4. no 87 váro | diem 🖸               | latviešu                                                               |                |                      |                              | _                    | -                                                    |                         | 🕒 Fokuss            |                               | 0                    | 10:50      | - + 100% |
| 于 🔎 Type he                | ere to sea           | irch                                                                   | 0              | 🛛 🛱 🤇                | ) 🔄 🗖 🛛                      | viii 💼 🔹             | s 🔊                                                  |                         | 3                   | ^ ₩                           | (1)) ( <i>1</i> ) LA | V 16/11/20 | » 🖣      |

6.1.attēls. Logs "Vārda rediģēšana" vairāku autoru vārdu pievienošanai.

Kad visi autori ir ierakstīti un tie parādās logā 'Vārdi' nepieciešamajā secībā, klikšķinām uz 'Labi', skat. 6.2.att.

|                            |                      |                                                 |                                        |                    |                          |                                               |                               |                                                        |                                       |                                |                                        | 1,11,                | 001      |
|----------------------------|----------------------|-------------------------------------------------|----------------------------------------|--------------------|--------------------------|-----------------------------------------------|-------------------------------|--------------------------------------------------------|---------------------------------------|--------------------------------|----------------------------------------|----------------------|----------|
| Automātiskā saglabāša      | ana 💽                | ) 🛛 り ひ                                         | ~                                      | Atsu 👻             | ,<br>Р м                 | eklēt                                         |                               |                                                        |                                       |                                | lveta Ludviga 🛛 👢                      | <b>B</b> –           | o x      |
| Fails Sākums               | levietošai           | na Zīmēšana                                     | Noformēj                               | jums Izkārt        | ojums At                 | sauces Süt                                    | ijumi Pārs                    | katīšana Ska                                           | ts Palīdzība                          | EndNote                        | 🖻 Kopliete                             | ot 🖓 Ko              | mentāri  |
| Satura<br>rādītājs ~       | tekstu ~<br>: tabulu | ab <sup>1</sup> leviet<br>ab Nāka<br>Vēri Rādīt | ot beigu vēri<br>mā vēre 💙<br>piezīmes | Ú<br>Meklēt Pētnie | eks levietot<br>citātu ~ | Pārvaldīt av<br>Stils: Harva<br>Bibliogrāfija | otus<br>rd v leviet<br>paraks | Hevietot ilu:<br>t [] Atjaunināt<br>tu [] Iekšējā atsa | strāciju sarakstu<br>sarakstu<br>uuce | Atzīmēt levietot i<br>ierakstu | indeksu<br>ät indeksu<br>Atzīr<br>atsa | nët                  |          |
| Rediģēt avotu              |                      |                                                 |                                        |                    |                          |                                               |                               |                                                        |                                       |                                |                                        | ?                    | × ^      |
|                            | Avota tips           | Žurnāla raksts                                  |                                        |                    |                          |                                               | ~                             | <u>V</u> al                                            | oda Noklusējums                       |                                |                                        |                      | ~        |
| Bibliogrāfijas lauki, ka   | s paredzēti '        | 'Harvard - Anglia"                              |                                        |                    |                          |                                               |                               |                                                        |                                       |                                |                                        |                      |          |
| Autors                     | Cross, R; Ba         | iker, W; Parker, A                              |                                        |                    |                          |                                               |                               |                                                        |                                       |                                |                                        | Rediģ                | ét       |
|                            | Korpora              | tīvs Autors                                     |                                        |                    |                          |                                               |                               |                                                        |                                       |                                |                                        |                      |          |
| Nosaukums                  | What Creat           | es Energy in Organisa                           | tions                                  |                    |                          |                                               |                               |                                                        |                                       |                                |                                        |                      |          |
| Žurnāla nosaukums          | MIT Sloan I          | Managemnt Review                                |                                        |                    |                          |                                               |                               |                                                        |                                       |                                |                                        |                      |          |
| Gads                       | 2003                 |                                                 |                                        |                    |                          |                                               |                               |                                                        |                                       |                                |                                        |                      |          |
| Lappuses                   | 51-56                |                                                 |                                        |                    |                          |                                               |                               |                                                        |                                       |                                |                                        |                      |          |
| Sējums                     | 44                   |                                                 |                                        |                    |                          |                                               |                               |                                                        |                                       |                                |                                        |                      |          |
| Laidiens                   | 4                    |                                                 |                                        |                    |                          |                                               |                               |                                                        |                                       |                                |                                        |                      |          |
| Rādit visus bibliogr       | āfijas laukus        |                                                 |                                        |                    |                          |                                               |                               |                                                        |                                       |                                |                                        |                      |          |
| Iaga nosaukums             |                      |                                                 |                                        |                    |                          |                                               |                               |                                                        |                                       |                                |                                        |                      |          |
| Cro                        |                      |                                                 |                                        |                    |                          |                                               |                               |                                                        |                                       |                                | LaDi                                   | Atc                  | eit      |
|                            |                      |                                                 |                                        |                    |                          |                                               |                               |                                                        |                                       |                                |                                        |                      |          |
|                            |                      |                                                 |                                        |                    |                          |                                               |                               |                                                        |                                       |                                |                                        |                      |          |
|                            |                      |                                                 |                                        |                    |                          |                                               |                               |                                                        |                                       |                                |                                        |                      |          |
|                            |                      |                                                 |                                        |                    |                          |                                               |                               |                                                        |                                       |                                |                                        |                      |          |
|                            |                      |                                                 |                                        |                    |                          |                                               |                               |                                                        |                                       |                                |                                        |                      |          |
| 1. lpp. no 1 4. no 87 vārd | liem DX              | latviešu                                        |                                        |                    |                          |                                               |                               |                                                        |                                       | D Fokuss                       |                                        | -                    | - + 100% |
| 🕂 🔎 Type he                | ere to sea           | ırch                                            |                                        | 0                  | ≓i 💽                     | 💼 📮                                           |                               | 🔒 _                                                    | s 🔁                                   | <b>@</b> ^                     | ♥ \$) d <sup>3</sup> LAV               | , 16:58<br>16/11/202 | 20 🐻     |

6.2.attēls. Autoru vārdu apstiprināšana.

Tekstā paradīsies atsauce, kas ir noformēta pēc Harvardas sistēmas, skat. 6.3.att.

Ja kādā no logiem nav ko rakstīt, piemērām, nav zināms žurnāla laidiens, to var atstāt tukšu.

| Automātiskā saglabāšana 💽 [      | ヨ り マママ Atsu・                                                                                                | ✓ Meklēt                                                                               |                                                                                                    | lveta                         | i Ludviga 🕕 🖬 — 🗗 🗙                  |
|----------------------------------|----------------------------------------------------------------------------------------------------|----------------------------------------------------------------------------------------|----------------------------------------------------------------------------------------------------|-------------------------------|--------------------------------------|
| Fails Sākums levietošana         | Zīmēšana Noformējums Izkārtojum                                                                              | ns <mark>Atsauces</mark> Sūtījumi                                                      | Pārskatīšana Skats Palīdzība                                                                                        | EndNote                       | 🖻 Koplietot 🛛 🖓 Komentāri            |
| Satura<br>råditājs *             | b <sup>1</sup> (1) levietot beigu vēri<br>vietot<br>vēri Rādīt piezīmes                                      | levietot<br>citătu v Li Bibliogrăfija v                                                | levietot<br>parakstu                                                                                                | Atzīmēt<br>ierakstu           | Atzimēt<br>atsauci                   |
| Satura rādītājs                  | Vēres 🔂 Izpēte                                                                                               | Atsauces un bibliogrāfija                                                              | Paraksti                                                                                                    | Indekss                       | Izmantotās literatūras saraksts      |
|                                  | Enerģija organizācijās<br>Kā apgalvo Brauns (Brow<br>Darba vidē vadītāji var i<br>vairāk enerģijas, uzlabo d | m, 2000), enerģija ir nepiec<br>zmantot zināšanas par eil<br>arbinieku sniegumu un vei | iešama ikvienam lai veiktu ikdienas<br>vēku enerģiju lai veiktu darbības,<br>cina viņu mācīšanos (Cross, et al., 20 | darbības.<br>kas rada<br>003) |                                      |
| 1. lpp. no 1 87 vārdi 🕅 latviešu |                                                                                                    |                                                                                        |                                                                                                    | 🔁 Fokuss 🛄 📗                  | + 100%                               |
| ₽ Type here to search            | O Ħ                                                                                                    | 0 💼 🗖                                                                                  | 🔚 💼 🥱 💶 🗲                                                                                                    | 🔞 🔨 🐺 🕸                       | )) c <sup>ff2</sup> LAV 16/11/2020 😽 |

6.3.attēls. Teksts ar atsauci kas ir noformēta pēc Harvardas sistēmas.

Turpinot rakstīt tālāk, to pašu jāpaveic ar visām atsaucēm.

### 7. Kā pievienot atsaucei lapaspusi, jo tas ir citāts?

Kad atsauce ir ievietota tekstā un jūs vēlaties tai pievienot lapaspusi, jo tas ir citāts, tad uzejot uz tās ar peli, tā iekrāsojas pelēka, skat. 7.1.att. - tā ir aktīva un var veikt papildus darbības, vai labojumus, skat. 7.2.att. Var pievienot lapaspusi (izmato citātiem) vai arī var labot atsauci (ja ir gadījusies kļūda) vai var pārvērst atsauci statiskā tekstā (izmato, ja autors ir teikum sastāvdaļa un iekavās vajag atstāt tikai gadu).

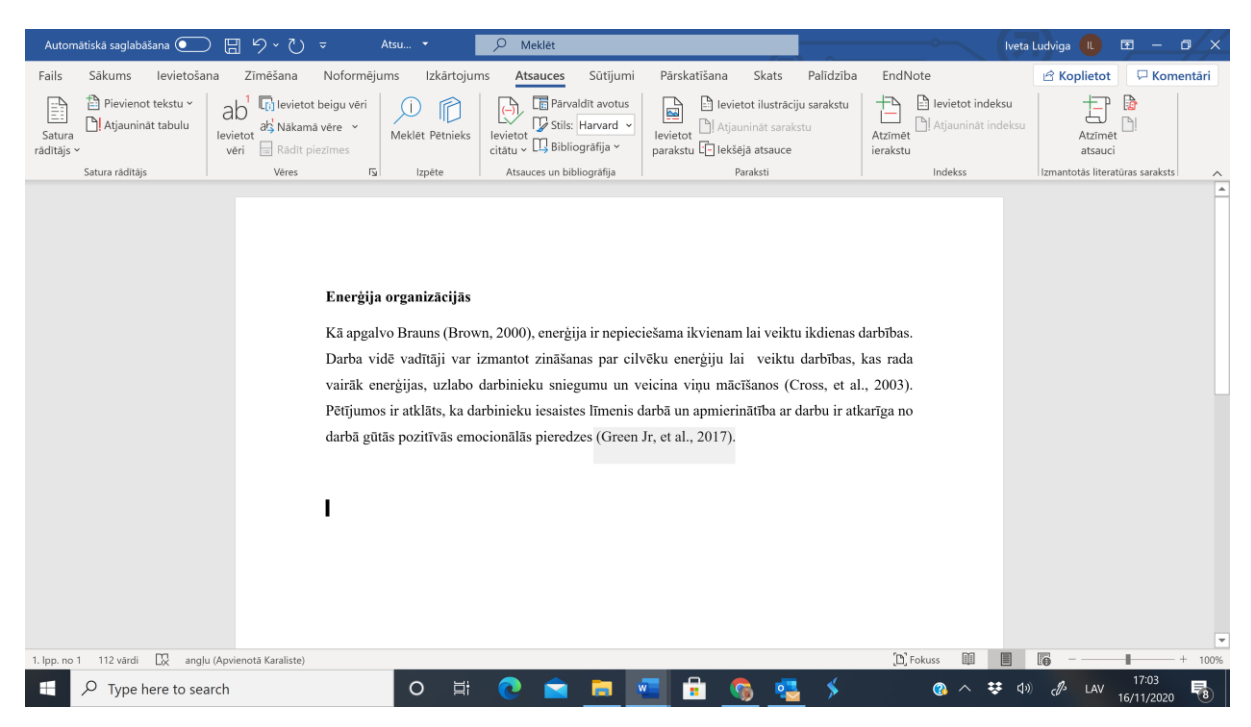

7.1.attēls. Teksts ar iekrāsotu atsauci.

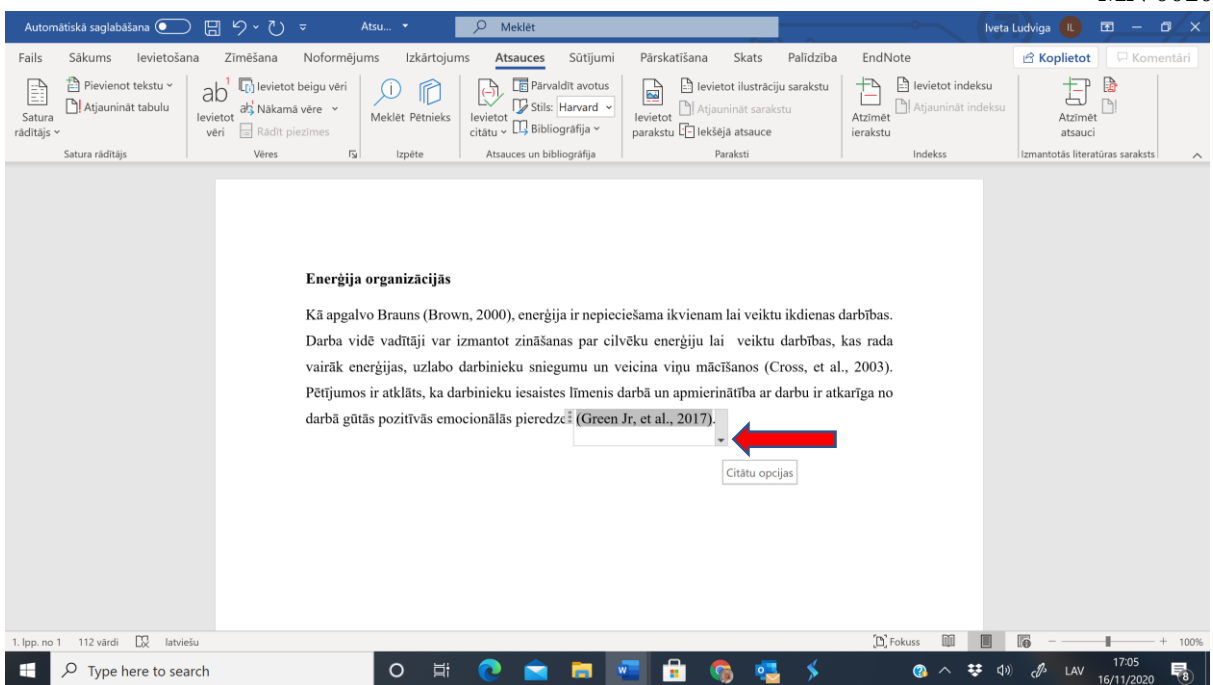

7.2.attēls. Teksts ar "aktīvu" atsauci.

Uzklikšķinot uz atsauces parādās bultiņa, skat. 7.3.att. Uzklikšķinot uz tās, atveras logs, kurā var izvēlēties vai nu rediģēt avotu (šo izmanto, ja ir jāizmaina kaut kas, kas jau ir ievadīts) vai rediģēt citātu.

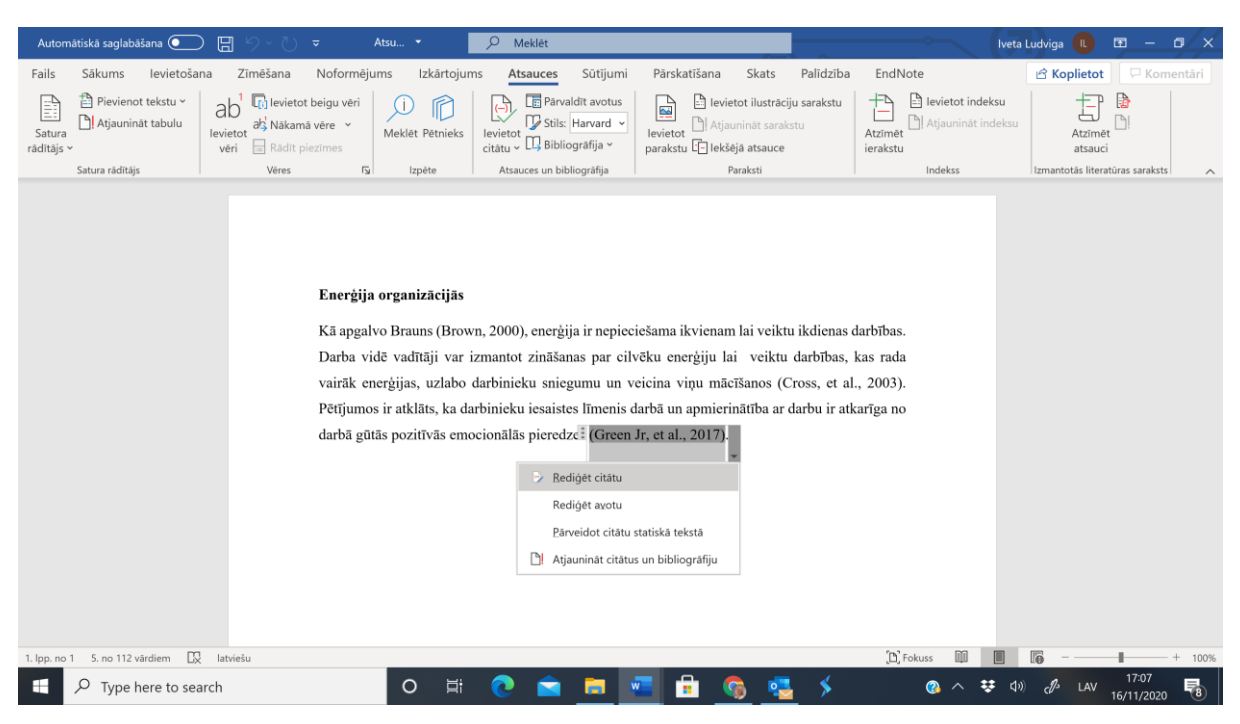

7.3.attēls. "Aktīvas" atsauces izvēlne.

Uzklikšķinot uz "Rediģēt citātu", skat. 7.4.att. atveras logs, kurā ir jāieraksta lapaspusi, kurā ir teksts uz kuru vēlaties atsaukties (lapaspusi kurā atrodas citāts).

| Automätiskä saglabäšana 💽 📲                                                                  |                                                                                                    | O Meklêt                                                                                                    |                                                                                          |                                                                                         | lveta Ludviga 🕕 🖬 — 🗗 🗙                            |
|----------------------------------------------------------------------------------------------|----------------------------------------------------------------------------------------------------|----------------------------------------------------------------------------------------------------|------------------------------------------------------------------------------------------|-----------------------------------------------------------------------------------------|----------------------------------------------------|
| Fails Sākums levietošana Zī<br>Pievienot tekstu ~<br>Satura<br>rādītājs ~<br>Satura rādītājs | mēšana Noformējums Izkārtojums<br>Izvietot beigu vēri<br>dž Nākamā vēre ~<br>Radit piezīmes<br>Vēres Izviete                                                                                  | Atsauces Sütijumi                                                                                                  | Pärskatišana Skats<br>Devietot ilustrāciju<br>Atjaunināt sarakst<br>parakstu<br>Paraksti | Palidzība EndNote<br>u sarakstu<br>tu<br>tu<br>tu<br>Hatjauniat<br>ierakstu<br>Indekss  | eksu<br>indeksu<br>Izmantotas literatúras saraksts |
|                                                                                              | <b>Enerģija organizācijās</b><br>Kā apgalvo Brauns (Brown, /<br>Darba vidē vadītāji var izm<br>vairāk enerģijas, uzlabo dar<br>Pētījumos ir atklāts, ka darbi<br>darbā gūtās pozitīvās emocie | Cităta rediĝeŝana<br>Pievienot<br>Lappuses:<br>Izlaist<br>anto<br>binie<br>niek<br>Labi<br>Donālās pieredze (Green | 7 ×<br>2 m lai veiktu<br>acīšanos (Cr<br>Atcelt rinātība ar di<br>Jr, et al., 2017).     | ikdienas darbības.<br>darbības, kas rada<br>ross, et al., 2003).<br>arbu ir atkarīga no |                                                    |
| 1. lpp. no 1 5. no 112 vārdiem 🔯 latviešu                                                    | J                                                                                                    |                                                                                                    |                                                                                          | D Fokuss                                                                                | ■ Fig - + 100%                                     |
| ₽ Type here to search                                                                        | O H                                                                                                    | 2 🚘 💼 🕔                                                                                                    |                                                                                          | s 🖇 🔨 🔨                                                                                 | 😯 🕼 🖉 LAV 👫                                        |

7.4.attēls. Logs "Citāta rediģēšana" kurā pievienot lapaspuses numuru.

Noklikšķinot uz pogas "Labi" tekstā pie atsauces parādīsies lapaspuse, skat. 7.5.att.

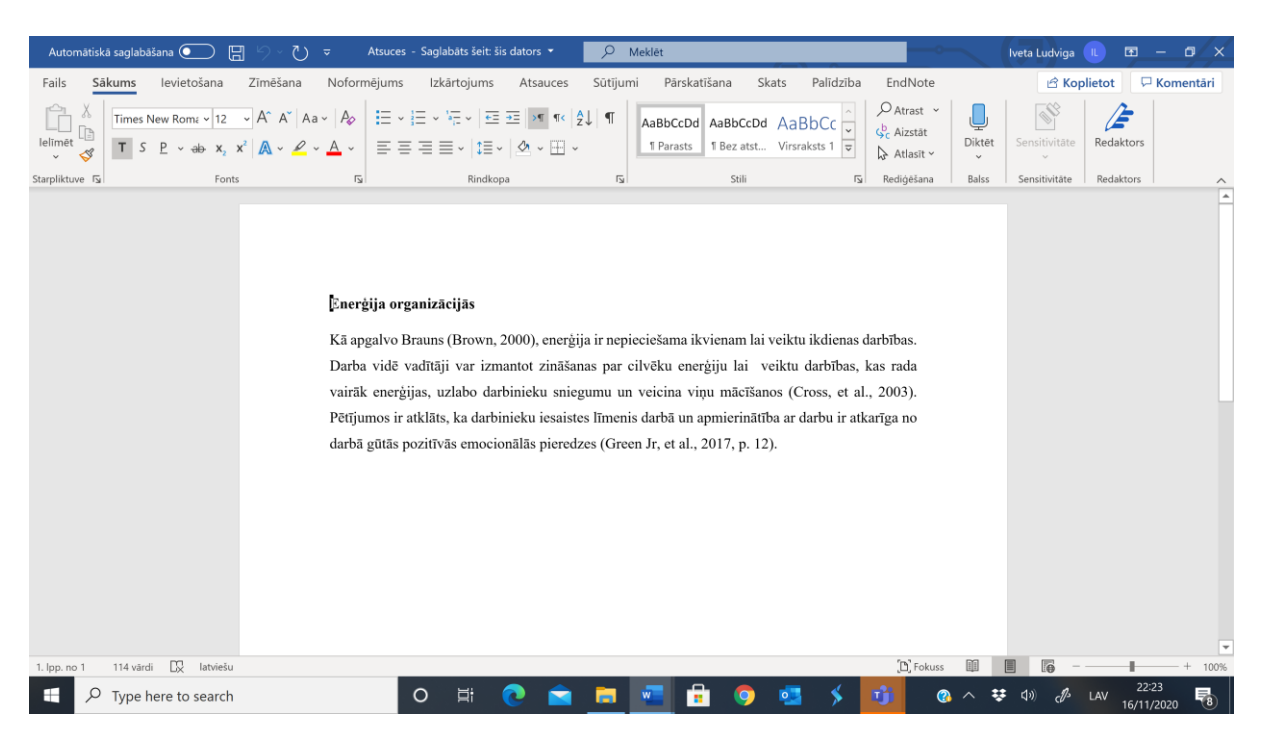

7.5.attēls. Teksts ar atsauci kurai pievienota lapaspuse.

Izmantojot šo pašu ceļu atsauci ir iespējams pārvērst statiskā tekstā. Šo var izmantot, piemēram, ja autora uzvārds ir teikuma sastāvdaļa, vai, ja vairākas atsauces ir jāievieto vienās iekavās – ja teksts attiecas uz vairākiem avotiem.

#### MN 0010-01 8. Kā rīkoties ja nepieciešams uz avotu atsaukties vairākkārtēji?

Ja nepieciešams atsaukties vēlreiz uz avotu, kurš jau vienu reizi ir ievadīts attiecīgajā dokumentā, atverot logu "Ievietot citātu" vajag tikai uzklikšķināt uz nepieciešamā avota un atsauce automātiski parādīsies tekstā, skat. 8.1.att.

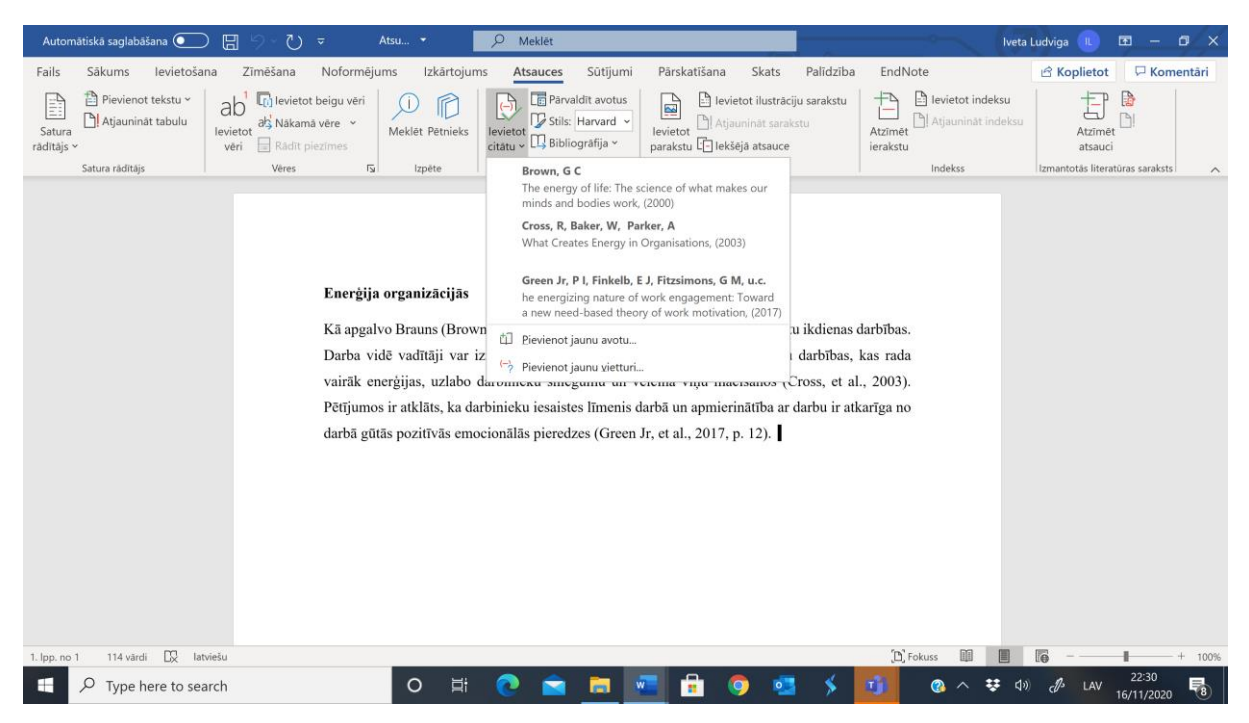

8.1.attēls. Saraksts ar iepriekš dokumentā izmantotām atsaucēm.

Komanda "Pārvaldīt avotus" ļauj iekopēt attiecīgajā dokumentā tos avotus kas kādreiz jau ir bijuši izmantoti un saglabājušies datorā. Avoti, kas jau reizi ir bijuši izmantoti citos dokumentos un ievadīti datorā, saglabājas un ir izmantojami vienkārši pārkopējot tos no 'Pamatsarakta' uz 'Pašreizējo sarakstu', skat. 8.2.att. Pārsūtot dokumentu pa e-pastu avoti un to funkcionalitāte attiecīgajā dokumentā saglabājas.

Izmantojot logu "Meklēt" var atrastu avotus un ar komandu "Kopēt" pārkopēt tos attiecīgajā dokumentā – Pašreizējā sarakstā.

| Automätiskä saglabäšana 💽     | 🗄 🔊 - 🕐 🔻 Atsu 🔹 🔎 Meklét                                                                                                    |                                                                                                    | Iveta Ludviga 🕕 🖻 — 🗗 🗙                                                                                                    |
|-------------------------------|----------------------------------------------------------------------------------------------------|----------------------------------------------------------------------------------------------------|----------------------------------------------------------------------------------------------------|
| Fails Sākums levietošan       | a Zīmēšana Noformējums Izkārtojums Atsauce                                                                                                    | s Sūtījumi Pārskatīšana Skats Palīdzība E                                                                             | ndNote 🖻 Koplietot 🖵 Komentāri                                                                                                    |
| Satura<br>rădităjs ~          | ab Revietot beigu vēri<br>Ievietot ži Nākamā vēre vietot Meklēt Pētnieks Ievietot Vist                                                             | arvaldīt avotus<br>Harvard V<br>Ievietot Ilustrāciju sarakstu<br>Levietot Ilustrāciju sarakstu<br>Atjaunināt sarakstu | Ievietot indeksu     Atjauninát indeksu     Atjauninát indeksu     Atjauninát indeksu     Atjauninát indeksu                                                                                                    |
| Satura rādītāis               | Avota parvaidnieks                                                                                                    |                                                                                                    | Izmantotās literatūras saraksts                                                                                                    |
| Satura ruonaja                | Meklēt: Field                                                                                                    | Kärtot pēc autora                                                                                                    | V                                                                                                    |
|                               |                                                                                                    | t                                                                                                    |                                                                                                    |
|                               | Field, Andy: Discovering Statistics using IBM SPSS Statistics. 5 ed. (201<br>Shane, S, Vankataraman, S; The Promise of Entrepreneurship as a Field | B ^ Kopet ->                                                                                                    | 0                                                                                                    |
|                               |                                                                                                    | Dzēst                                                                                                    |                                                                                                    |
|                               |                                                                                                    | <u>R</u> ediģet                                                                                                    |                                                                                                    |
|                               |                                                                                                    | Jauns                                                                                                    |                                                                                                    |
|                               |                                                                                                    | citētais avots<br>viettura avots                                                                                      |                                                                                                    |
|                               | Priekšskatīt (Harvard - Anglia):                                                                                                    |                                                                                                    |                                                                                                    |
|                               | Citāts: (Field, 2018)                                                                                                    |                                                                                                    | \$                                                                                                    |
|                               |                                                                                                    |                                                                                                    | Aizvért                                                                                                    |
|                               |                                                                                                    |                                                                                                    |                                                                                                    |
|                               |                                                                                                    |                                                                                                    |                                                                                                    |
|                               |                                                                                                    |                                                                                                    |                                                                                                    |
|                               |                                                                                                    |                                                                                                    |                                                                                                    |
| 1. lpp. no 1 114 várdi 🔯 latv | iešu                                                                                                    |                                                                                                    | (b) Fokuss                                                                                                    |
| ー ア Type here to sea          | rch O 🖽 💽 🗧                                                                                                    | 🕯 📼 📼 🖨 🧔 🚥 🗲 📴                                                                                                    | ② へ  ジ (4)  ④ LAV 22:35 ■ ③ 16/11/2020 ■ ③ 16/11/2020 ■ 3 16/11/2020 ■ 3 16/11/2020 ■ 3 16/11/20 ■ 3 16/11/2020 ■ 3 16/ |

8.2.attēls. Logs "Avota pārvaldnieks".

Atverot "Ievietot citātu" logu iekopētais avots parādīsies izvēļu sarasktā.

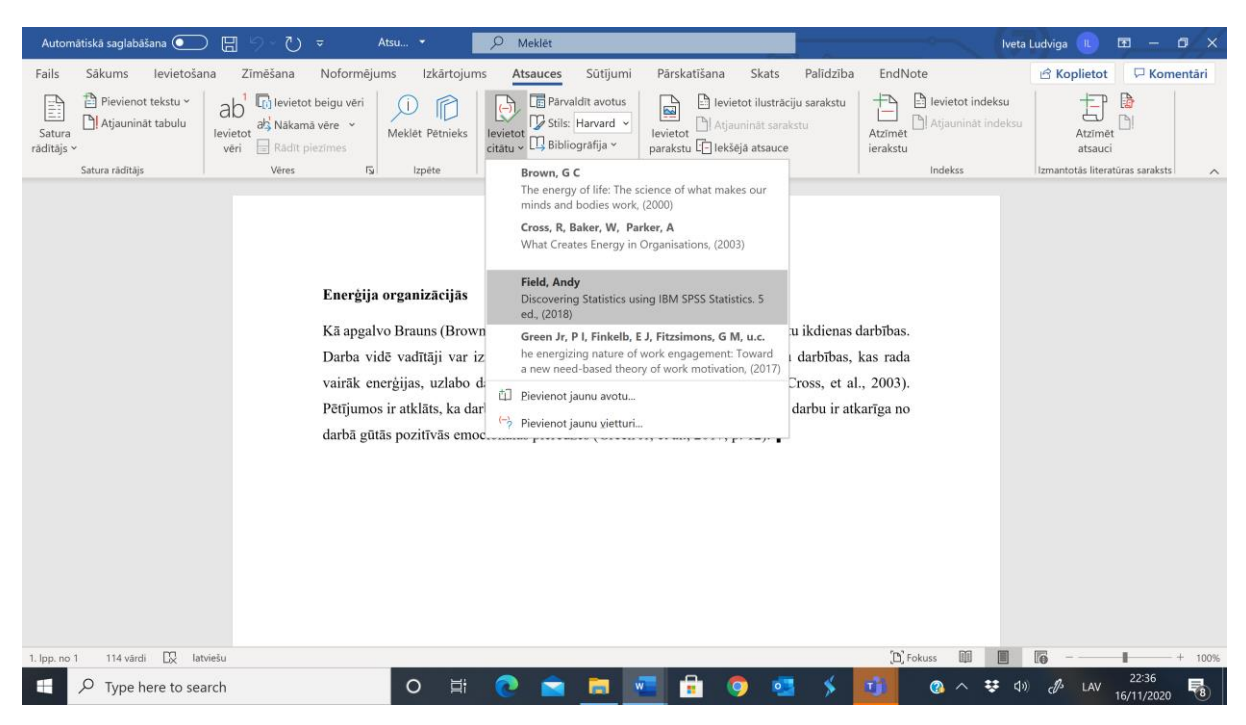

8.3.attēls. Izmantojamā dokumenta avotu saraksts.

## 9. Kā izveidot literatūras sarakstu?

Lai izveidotu literatūras sarakstu jāklikšķina uz komandu "Bibliogrāfija" un jāizvēlas literatūras saraksta noformējums, skat. 9.1.att.

| Automätiskä saglabäšana 💽 🗒 🥠 💍 🔻 Atsu 🔹 🔎 M                                                                                                    | eklét                                                                                                    | lveta Ludviga 🕕 🗗 — 🗗 🗙                                                              |
|----------------------------------------------------------------------------------------------------|----------------------------------------------------------------------------------------------------|--------------------------------------------------------------------------------------|
| Fails Sākums levietošana Zīmēšana Noformējums Izkārtojums Ats                                                                                                    | auces Sūtījumi Pārskatīšana Skats Palīdzība EndN                                                                                                    | lote 🖻 Koplietot 🖓 Komentāri                                                         |
| Pievienot tekstu ~<br>Satura<br>raditājs ~ Pievienot tekstu ~<br>Bevietot dis Nakamā vēre ~<br>vēri ⊟ Radit piezimes ↓ Mekiet Pētnieks ↓                                                                               | Image: The second second s | E levietot indeksu<br>Atjaunināt indeksu<br>Atjaunināt indeksu<br>Atzimēt<br>atsauci |
| Satura rādītājs Vēres 15 Izpēte Atsau                                                                                                    | lebūvēts                                                                                                    | Indekss Izmantotās literatūras saraksts                                              |
| <b>Enerģija organizācijās</b><br>Kā apgalvo Brauns (Brown, 2000)<br>Darba vidē vadītāji var izmantot<br>vairāk enerģijas, uzlabo darbiniel<br>Pētījumos ir atklāts, ka darbinieku<br>darbā gūtās pozitīvās emocionālās | Atsauces Atsauces Atsauces Anderone, E. K. 2006. K4 vedor bibliogrifijko samksta, čkaga: tedevniceba Adventure Works. Cen, H. 2003. Child un ortsauces, Najorka: tedevniceba Contoso. Bibliografija Bibliografija Anderone, E. K. 2006. K7 vedor bibliogrifijko samksta, čkaga: tedevniceba Adventure Works. Čen, H. 2003. Child un ortsauces, Najorka: tedevniceba Contoso. Hais, J., 2005. Offeiling publiki dejos izveidofano. Jetgeva: Proseware, Inc. Cittetie darbi Anderone, E. K. 2006. K7 vedor bibliogrifijko samksta, čkaga: tedevniceba Adventure Works. Cen, H., 2003. Child un ortsauces, Najorka: tedevniceba Contoso. Hais, J., 2005. Offeiling publiki dejos izveidofano. Jetgeva: Proseware, Inc.                                                                                                    |                                                                                      |
|                                                                                                    | Ievietot bibliogrāfiju<br>Saglabāt atlasi bibliogrāfijas galerijā                                                                                                    |                                                                                      |
|                                                                                                    |                                                                                                    |                                                                                      |
| 1. lpp. no 1 114 vārdi 🔯 latviešu                                                                                                    | (2)                                                                                                    | Fokuss                                                                               |
| P Type here to search O H C                                                                                                    | 🖻 🖻 💼 🍳 🦉 🖇 🛄                                                                                                    |                                                                                      |

9.1.attēls. Izvēlne "Biogrāfija".

Uzklikškinot uz attiecīgās izvēles tekstā parādīsies visi izmantotie avoti alfabēta secībā, skat. 9.2.att.

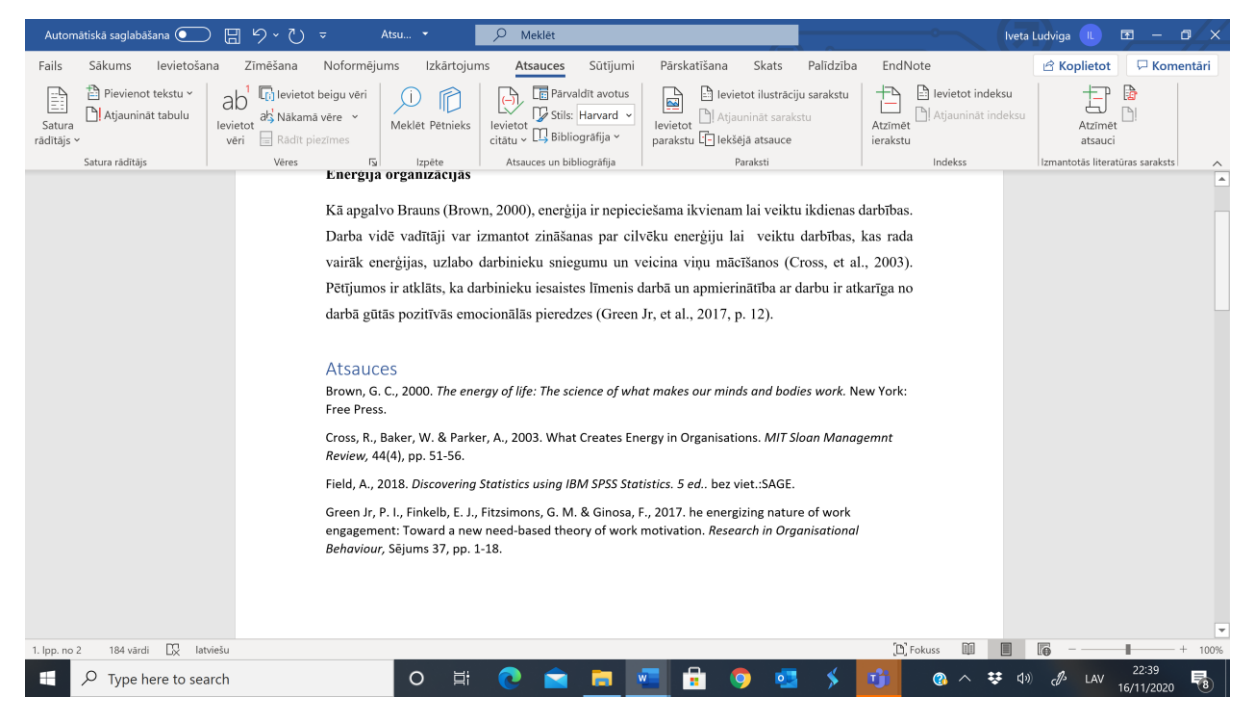

9.2.attēls. Literatūras saraksts dokumentā.

RISEBA nolikums nosaka, ka avoti ir jānumurē un to var izdarīt iezīmējot literatūras avotu sarakstu un pievienojot automātisku numerāciju. Rakstot darbu tālāk un ievadot tekstā jaunus avotus, Literatūras sarakstu iespējams atjaunot spiežot uz komandas "Atjaunināt citātus un bibliogrāfiju". Jaunie avoti automātiski ievietosies sarakstā tur, kur tiem ir jābūt atbilstoši alfabēta secībai, skat. 9.3.att.

Vārdu "Atsauces" tagad var nomainīt uz citu nosaukumu - "Izmantotās literatūras un informācijas avotu saraksts". Tāpat var nomainīt fontu.

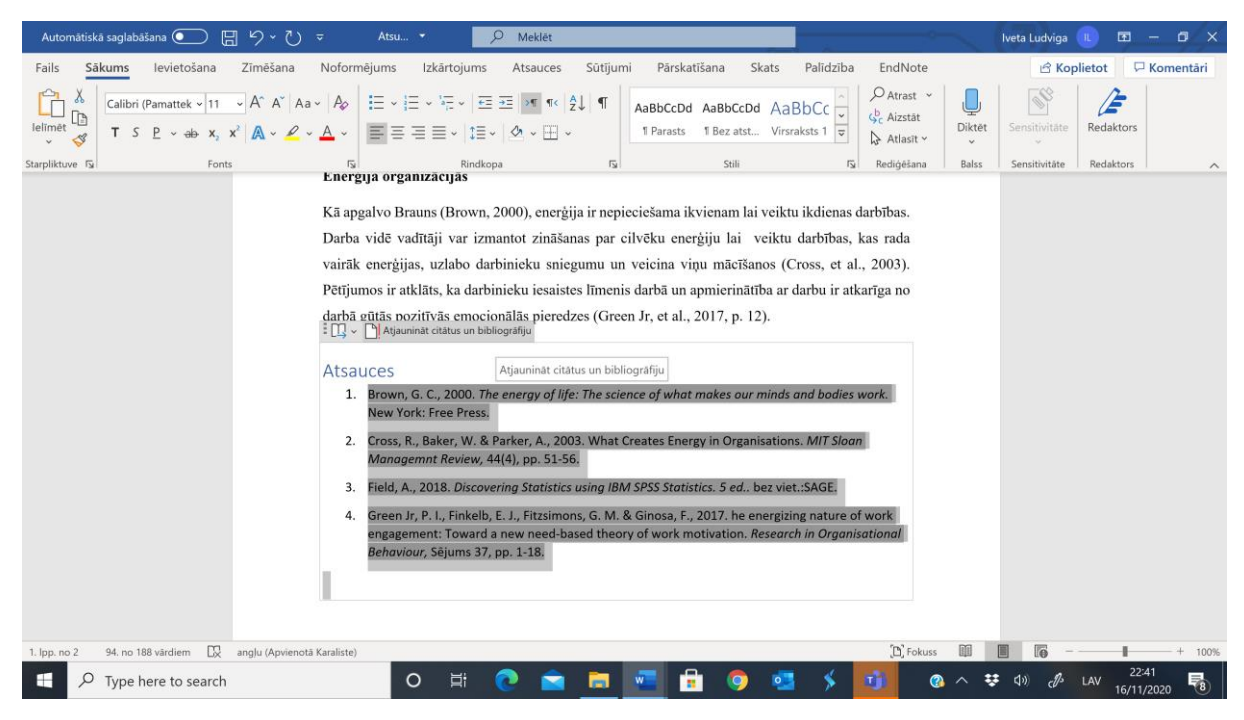

9.3.attēls. Komanda "Atjaunināt citātus un bibliogrāfiju".

Veiksmi literatūras avotu un saraksta noformēšanā!